HomEvap

# Handleiding / Manual bedraad / wired controller

Art.nr HEDISW

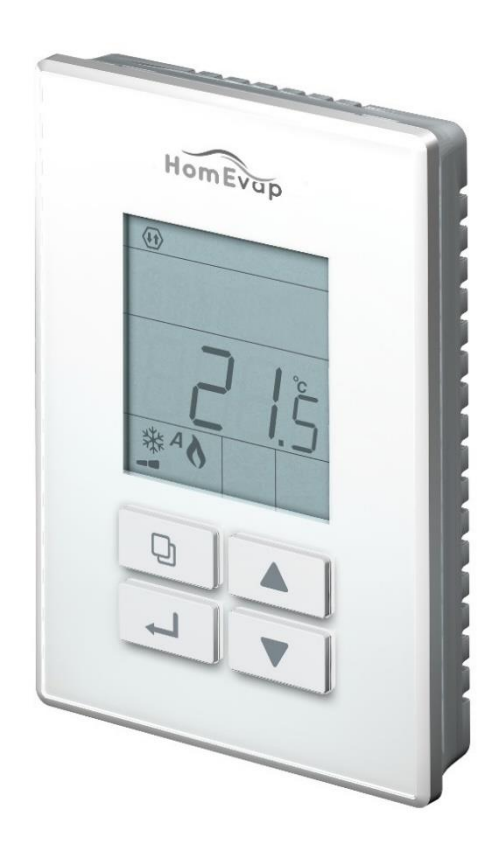

Versie 2024-05 18-10-2022

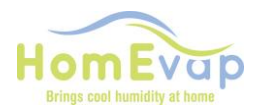

#### Handleiding Bedieningspaneel HEDISW

De display op het bedieningspaneel geeft de waarde van de Relatieve Luchtvochtigheid (RV) en temperatuur (T) van de ruimte waarin deze hangt.

Op de display wordt het actieve programma getoond;

- Bevochtigen (G), Koelen afhankelijk van de aangesloten apparatuur of actieve programma ( bij combicomfort)
- De ruimte RV of T is altijd zichtbaar op display bij voeding op HomEvap.

#### LETOP

#### Werking:

Het bedieningspaneel communiceert met de unit middels een bedrade verbinding. Het bedieningspaneel bestuurt de HomEvap. De verlichting gaat uit als er geen toetsen aangeraakt worden.

#### Aansluiting

De unit wordt geleverd met bedrading met in totaal 1,8 m kabel (type: LAPP UNI LIYY 4X0.5mm2).

#### Voor het verlengen van de draad:

Afgeschermd getwist paar, min. 0,2 mm2 (awg22-24) bedrading zoals Belden 9842.

(een standaard Cat4/5) kabel is ook goed)

## LETOP.: als de afstand langer wordt dan 100m dient er minimaal 0.5mm2 toegepast te worden om een goede verbinding te garanderen.

Een verkeerde aansluiting van de kabel kan tot schade leiden aan het bedieningspaneel, controleer de verbindingen daarom **vooraf** goed.

Als de display een **ERROR** geeft dan is de data verbinding tussen HomEvap en bedieningspaneel niet goed aangesloten of de dipswitches zijn niet correct ingesteld, controleer deze als eerste bij een deze melding.

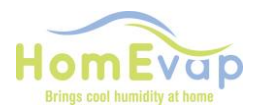

## Bedradingschema

## Bedieningspaneel / controller naar PCB/ printplaat HomEvap unit

LETOP! als er geen verbinding is controleer of dipswitch 2.1-2.7 op ON staan, en alleen 2.8 op OFF

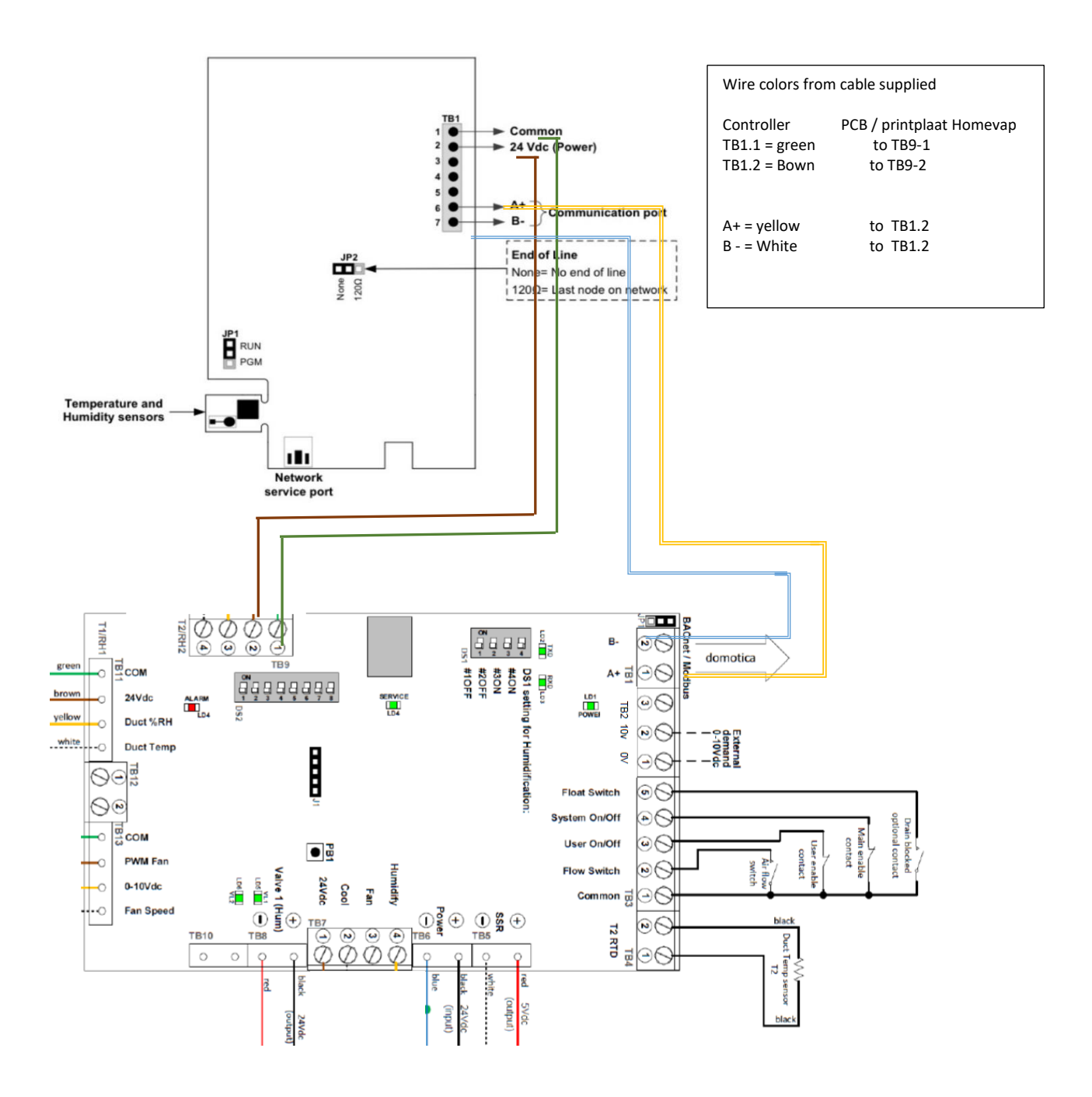

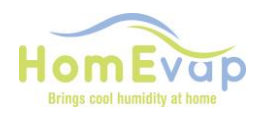

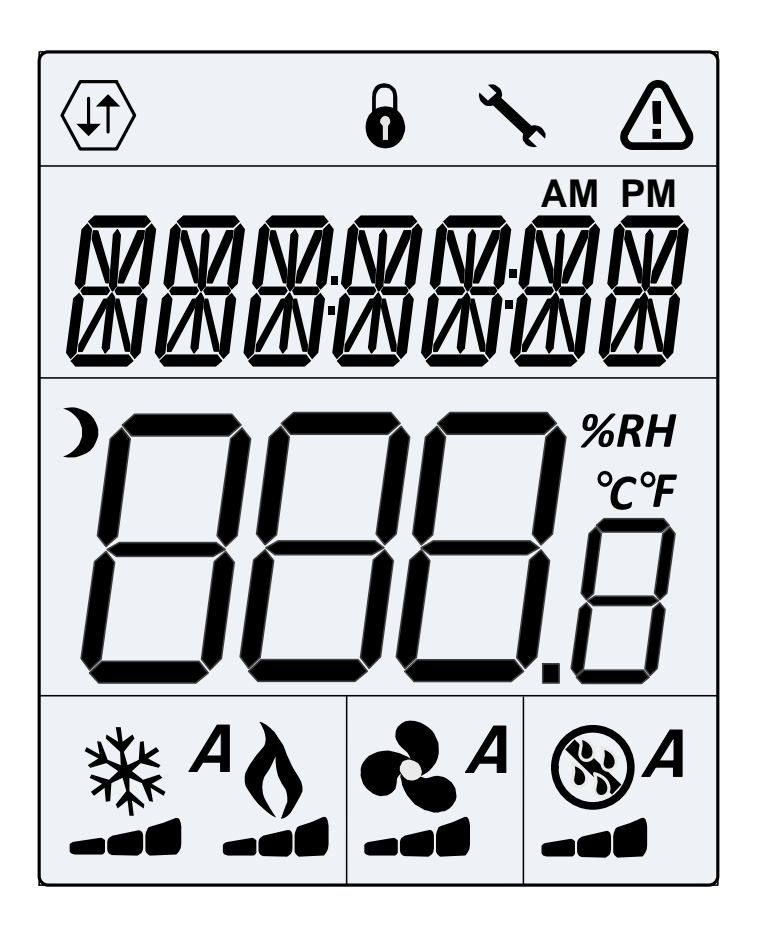

|           | Netwerk<br>Communicatie         | 6  | Gebruikers slot                    | Ar€      | Programmering<br>Mode |
|-----------|---------------------------------|----|------------------------------------|----------|-----------------------|
|           | Alarm Status                    | )  | Energiebesparing<br>Mode (NSB/OCC) | AM<br>PM | Tijd                  |
| °C<br>%RH | Temperatuur<br>Luchtvochtigheid | A  | Combi Comfort                      | *        | Koeling               |
| 0         | Verwarming                      | 12 | Ventilator (Direct)                |          | Bevochtiging          |

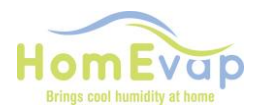

#### Uitleg symbolen bedieningspaneel

#### Algemeen

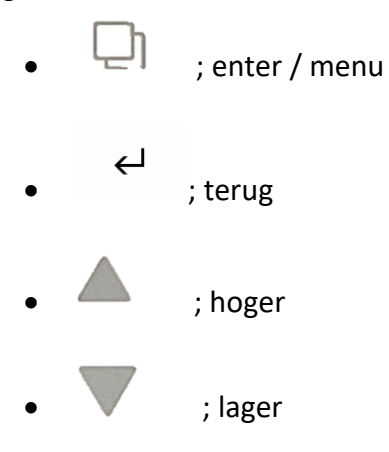

Symbolen relevant voor HomEvap Bevochtiger:

; functie bevochtigen ; functie heater. Alleen zichtbaar als de heater aan is

Symbolen relevant voor HomEvap Koeler:

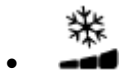

; functie koelen

Symbolen relevant voor HomEvap Combi Comfort:

- ; functie volledig automatisch
- ; functie heater. Alleen zichtbaar als de heater aan is

Symbolen relevant voor HomEvap Direct:

- ; functie bevochtigen.

- ; functie heater. Alleen als de heater daadwerkelijk aan is.
- ; functie ventilator
- ; automatische werking ventilator Α

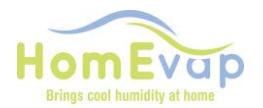

#### **Eerste opstart:**

Alle instellingen zijn standaard ingesteld op het bedieningspaneel. Op het moment dat de stekker in het stopcontact wordt gestoken maakt het bedieningspaneel contact met de unit. Zodra de testcyclus is afgerond,

LETOP er staat tijdens de testcyclus (altijd nadat er voeding op unit komt) een melding S-oFF in dispaly dit is normaal, duurt circa 3minuten daarna verdwijnt S-off.

zal het bedieningspaneel reageren op eventuele wijzigingen van de setpoints. De weergegeven Rv% of Temperatuur is de actuele waarde gemeten door de voeler in het bedieningspaneel.

#### Activeer bedieningspaneel:

- Druk op Enter / Menu. De juiste functie staat in display. HUM /Cool of AUTO.
- Staat er OFF, druk dan op MENU, verander waarde met pijltjes toets naar functie en bevestig met ENTER.

#### NORMALE BEDIENING

#### ACTIE Wijzigen setpoint ruimte RV% (standaard is 45% of 19c)

Activeer het bedieningspaneel door op Enter / Menu te drukken;

- zorg ervoor dat de RV-waarde zichtbaar is, druk anders op Terug;
- druk vervolgens op pijltjestoets om de RV te wijzigen;
- druk op Enter / Menu om de nieuwe waarde te bevestigen.

#### ACTIE Wijzigen setpoint ruimte temperatuur (gemeten door sensor in bedieningspaneel)

- Activeer het bedieningspaneel door op Enter / Menu te drukken;
- zorg ervoor dat de temperatuur zichtbaar is door op **Terug** te drukken;
- druk vervolgens op pijltjestoets om de temperatuur te wijzigen;
- druk op Enter / Menu om de nieuwe waarde te bevestigen.

\_\_\_\_\_

#### Combi Comfort Wanneer functioneert welke unit?

De Combi Comfort wordt bestuurd door de buitentemperatuursensor (T3/ TS03). Deze bepaald wanneer welek functie gereed is voor operatie.

Is de temperatuur tussen de 12 en 18 graden dan is de HomEvap uit, en staat er OFF op de display.

Onderstaand de setpoints wanneer welk functie gereed is voor werking als setpoint daarom vragen;

- Bevochtiger: onder de 12 graden buitentemperatuur (TS04).
- Indirecte koeler: boven de 18 graden buitentemperatuur (TS05).
- Directe koeler: boven de 22 graden buitentemperatuur (TS06).

Deze setpoints zijn aan te passen in het technisch menu.

#### LET OP: TS04 kan niet hoger dan TS05, TS05 kan niet hoger dan TS06.

\_\_\_\_\_

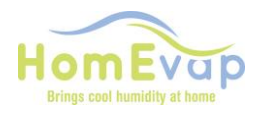

**Technisch menu:** toegang druk 3 seconde op **Menu.** U komt nu in Hoofdmenu. Met de pijltjes toets kunt door menu navigeren. Door op **Menu** te drukken komt u in submenu. Met pijltjestoets kan u door submenu navigeren. Door nogmaals op **Menu** te drukken komt u bij af te lezen waarde of setpoint.

| Hoofdmenu | Submenu | Omschrijving              | Waarde | Functie                  |               |
|-----------|---------|---------------------------|--------|--------------------------|---------------|
| SETPNT    | SP01    | Setpoint temperatuur in   | 18°    | Stuurt de heater aan     |               |
|           |         | het kanaal.               |        |                          |               |
|           | SP02    | Setpoint RV kanaal.       | 78%    |                          |               |
| TEMP      | TS01    | Gemeten temperatuur na    |        |                          |               |
|           |         | Koeler / Bevochtiger      |        |                          |               |
|           | TS02    | Gemeten temperatuur       |        |                          |               |
|           |         | voor Koeler / Bevochtiger |        |                          |               |
|           | TS03    | Gemeten buiten            |        |                          | Alleen        |
|           |         | temperatuur T3            |        |                          | Combi         |
|           |         |                           |        |                          | Comfort       |
|           | TS04    | Setpoint temperatuur      | 12°    | Onder deze temperatuur   | Alleen        |
|           |         | bevochtiger.              |        | mág bevochtiger aan      | Combi         |
|           |         |                           |        | gaan. Setpoint op        | Comfort       |
|           |         |                           |        | bedieningspaneel bepaald |               |
|           |         |                           |        | wanneer bevochtiger      |               |
|           |         |                           |        | daadwerkelijk aan gaat.  |               |
|           | TS05    | Setpoint temperatuur      | 18°    | Boven deze temperatuur   | Alleen        |
|           |         | indirecte koeler.         |        | mág de indirecte koeler  | Combi         |
|           |         |                           |        | aangaan. Setpoint op     | Comfort       |
|           |         |                           |        | bedieningspaneel bepaald |               |
|           |         |                           |        | wanneer koeler           |               |
|           |         |                           |        | daadwerkelijk aan gaat.  |               |
|           | TS06    | Setpoint temperatuur      | 22°    | Boven deze temperatuur   | Alleen        |
|           |         | directe koeler.           |        | mag de directe           | Combi         |
|           |         |                           |        | koeler/bevochtiger aan   | Comfort       |
|           |         | -                         |        | gaan.                    |               |
|           | TS07    | Minimale                  | 14°    | Onder deze temperatuur   |               |
|           |         | inblaastemperatuur.       |        | gaat de                  |               |
|           |         |                           |        | bevochtiger/koeler uit.  |               |
|           | TS08    | Gemeten temperatuur       |        |                          | Alleen als er |
|           |         | retour                    |        |                          | retoursensor  |
|           | DUGA    |                           |        |                          | aanwezig is   |
| HUM       | RH01    | Gemeten                   |        |                          |               |
|           |         | luchtvochtigneid na       |        |                          |               |
|           | DU 00   | Koeler / Bevochtiger      |        |                          |               |
|           | KHU2    | Gemeten                   |        |                          | Alleen als er |
|           |         | iuchtvochtigneid in       |        |                          | retoursensor  |
|           | CT01    | Telling klop beverbigg    |        |                          | aanwezig is   |
| COUNTR    |         |                           |        |                          |               |
|           |         |                           |        |                          |               |
| ALARIVI   | ALUI    | Zet service alarm uit     |        |                          |               |
|           | AL02    | Zet alarm uit             |        |                          |               |

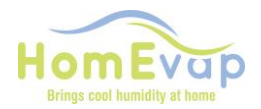

#### Instructie wijzigen waarde technisch menu

| Menu r | Menu navigatie                                                    |  |  |  |  |
|--------|-------------------------------------------------------------------|--|--|--|--|
| 1.     | Gebruik pijltjes om te wisselen in het hoofdmenu                  |  |  |  |  |
| 2.     | Druk op 3 sekonden Menu om het menu te selecteren                 |  |  |  |  |
| 3.     | Gebruik de pijltjes toetsen om te scrollen op tussen de submenu's |  |  |  |  |
| 4.     | Druk op Menu om submenu te selecteren                             |  |  |  |  |
| 5.     | Gebruik pijltjestoetsen om de waarden te veranderen               |  |  |  |  |
| 6.     | Druk op Menu om de verandering te bevestigen                      |  |  |  |  |
| 7.     | Druk op <b>Terug</b> om één stap terug te gaan                    |  |  |  |  |

#### Voorbeeld 1: wijzigen van maximaal inblaas kanaal setpoint Relatieve Vochtigheid (SP02-RV) en Temperatuur (SP01-T).

- Druk 3 seconden op de Menu knop
- Scrol met de pijltjes toetsen naar SETPNT
- Druk op Menu om menu te selecteren
- Scrol met de pijltjes toetsen naar SP01 voor temperatuur en SP02 voor RV%
- Druk op Menu om submenu SP01/SP02 te selecteren
- Gebruik de pijltjestoetsen om de waarde te veranderen
- Druk op Menu om waarde te bevestigen
- Druk op **Terug** om naar het hoofdmenu te gaan.

Een wijziging van de SP01 de gewenste inblaastemperatuur , zal de functie van de heater veranderen en kan leiden tot een hoger eletraverbruik. (NB de heater wordt alleen geactiveerd bij vochtvraag)

**LETOP** Een wijziging van het maximale inblaas rv% (RH01) wordt niet geadviseerd. De standaard waarde is 78% dit is om corrosievorming aan de gegalvaniseerde kanalen te voorkomen.! U kunt het op eigen risico aanpassen voor kortere periodes is dit geen probleem.

#### LETOP!

een HomEvap geleverd met een retour vocht sensor (HESHC80R- RH02/T8) gebruikt deze sensor als uitgangspunt voor het besturen van de HomEvap, niet de gemeten ruimte waarde, die zichtbaar is in de display!

#### Voorbeeld 2: Het retourvocht % is af te lezen door onderstaande STAPPEN TE VOLGEN:

HIERONDER VINDT U DE INSTRUCTIE OM DEZE AF TE LEZEN:

- 1. DRUK OP MENU KNOP
- 2. DRUK NOGMAALS OP MENUK NOP VOOR 3 SECONDEN.
- 3. IN DISPLAY VERSCHIJNT STPNTS
- 4. DRUK OP PIJLTJES TOETS, TOTDAT HUM IN DISPLAY VERSCHIJNT.
- 5. DRUK OP MENU KNOP, U ZIET RH01.
- 6. DRUK OP PIJLTJES TOETS U ZIET RH02
- 7. DRUK OP MENU U ZIET DE GEMETEN RETOUR UIT DE WONING RV%.
- 8. NA AFLEZEN KUNT U 3X OP ENTER DRUKKEN OM TERUG TE GAAN NAAR HOOFDMENU.

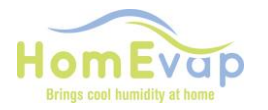

| Alarm LED<br>status     | Display<br>Tekst | Reden                                                  | Actie                                                                                                    | Reset                                      |
|-------------------------|------------------|--------------------------------------------------------|----------------------------------------------------------------------------------------------------|--------------------------------------------|
|                         | OFF              | Unit staat uit                                         | Geen                                                                                                    |                                            |
| Aan                     | S OFF            | Contact main<br>enable verbroken,<br>unit schakelt uit | Herstel contact main enable, zie wiring diagram TB3                                                                                                    | Automatisch                                |
| Aan                     | U OFF            | Contact user enable<br>verboken, unit<br>schakelt uit  | Herstel contact user enable, zie wiring diagram TB3                                                                                                    | Automatisch                                |
| 3 x<br>knipperen        | SENSUP           | Contact met SHC80 sensor is verbroken                  | Controleer bedrading SHC80, zo nodig repareer, controleer het groene lampje op de SCH80 sensor, knippert het snel dan sensor vervangen.                                                                                                    | Automatisch                                |
| 5 x<br>knipperen        | OUTDEF           | T3 sensor defect                                       | Controleer bedrading sensor, zo nodig repareer.                                                                                                    | Automatisch                                |
| 7 x<br>knipperen        | RETDEF           | Contact met retour<br>SHC80 sensor<br>verbroken        | Controleer bedrading SHC80, zo nodig repareer, controleer het groene lampje op de SCH80 sensor, knippert het snel dan sensor vervangen.                                                                                                    | Automatisch                                |
| 9 x<br>knipperen        | WATER            | RH% in het kanaal<br>langer dan 4 uur<br>onder de 50%  | Controleer of de waterkraan open is.<br>Als de kraan open is en er is vraag (bij de combi comfort<br>moet buitentemperatuur onder de 12°C zijn) ontkoppel de<br>zwarte toevoerslang van het knietje op de unit, en reset de unit<br>door de stekker uit en opnieuw in het stopcontact te steken;<br>als er water uitkomt, gedurende circa 50seconden dan is de<br>waterklep in orde. Komt er GEEN water uit dan is e waterklep<br>verstopt, OF als er slecht 10-20 seconden water uitkomt dan is<br>de klep op de verkeerde uitgang aangesloten V2 i.p.v. de<br>GOEDE V1. IS de klep niet verstopt EN er komt geen water uit<br>de slang, vervang dan de waterklep. Werkt de waterklep WEL,<br>maar het matrix wordt niet nat nadat de klep geschakeld heeft<br>dan is het legionellafilter defect; vervang de cassette. | Automatisch                                |
| 11 x<br>knipperen       | NOAIR            | Geen luchtstroom<br>bij de koeler                      | Controleer of de WTW werkt.                                                                                                    | Automatisch                                |
| 13 x<br>knipperen       | NOCOOL           | Geen water bij de<br>koeler                            | <ul> <li>Controleer of de waterkraan open is.</li> <li>Als de kraan open is en er is vraag (bij de combi comfort moet buitentemperatuur onder de 12°C zijn) ontkoppel de zwarte toevoerslang van het knietje op de unit, en reset de unit door de stekker uit en opnieuw in het stopcontact te steken; als er water uitkomt en de waterklep reageert niet is de waterklep defect, vervang de waterklep.</li> <li>Werkt de waterklep en het matrix wordt niet nat nadat de klep geschakeld heeft dan is het legionellafilter verstopt; vervang de cassette.</li> </ul>                                                                                                    | Automatisch                                |
| 15 x<br>knipperen       | HEATER           | Heating fout                                           | Controleer de luchttemperatuur na de bevochtiger (TSO1), deze<br>moet <b>&gt;8</b> <sup>o</sup> C, zo niet dan is de heater defect. Laat installateur<br>heater vervangen.                                                                                                    | Automatisch                                |
| 17 x<br>knipperen       | AIRFLW           | Geen luchtstroom<br>bij bevochtiger                    | Controleer of de WTW werkt.                                                                                                    | Automatisch                                |
| 19 x<br>knipperen       | T2DEF            | T2 sensor defect                                       | Controleer bedrading sensor, zo nodig repareer.                                                                                                    | Automatisch                                |
| Servicelamp<br>(oranje) | Service          | Er is onderhoud<br>nodig.                              | Cassette moet gecontroleerd en indien nodig vervangen<br>worden. De afvoer moet gecontroleerd worden of water nog<br>steeds drukloos weg kan lopen.                                                                                                    | Ga naar<br>Technisch<br>menu, AL01,<br>RST |

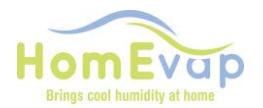

Let op !! Bij vorst kan de vorstbeveiliging van een WTW intreden. Wanneer en hoe dat gebeurd is verschillend per type. Bij diverse units zal de ventilator van de aanvoer gaan aftoeren of zelfs tijdelijk stoppen. Dit heeft direct effect op het rendement van onze unit, omdat er geen lucht door de bevochtiger gaat.

#### Display WATER en alarm driehoek.

**Bevochtiger toepassing:** oorzaak geen watertoevoer, of geen stijging RH% meting door shc80. **Koeler toepassing:** geen T daling tijdens vraag naar water.

#### **RESET service alarm procedure:**

- Activeer display door **Menu** in te drukken, wacht 2 seconden, druk nogmaals 3 sec **Menu** in om in het technisch menu te komen.
- Gebruik pijltjestoets om door menu te scrollen
- Als **ALARM** in display staat, druk op **Menu.**
- Display geeft aan AL01 (service alarm). Druk op
- Menu, in het display staat NO
- Druk op pijltjestoets tot **Rst** in het display staat.
- Bevestig reset door op **Menu** te drukken en daarna op **Terug** knop.
- Controleer reset door weer op **Menu** te drukken.
- De melding Service en driehoek dienen verdwenen te zijn.

#### **RESET WATER alarm procedure:**

- Activeer display door **Menu** in te drukken, wacht 2 seconden, druk nogmaals 3 sec **Menu** in om in het technisch menu te komen. (SETPNT in display)
- Gebruik pijltjestoets om door menu te scrollen
- Als ALARM in display staat, druk op Menu. Display geeft aan AL01. Druk op pijltjestoets naar boven om AL02 in display te krijgen
- Druk op **Menu,** in het display staat **NO**
- Druk op pijltjestoets tot **Rst** (reset) in het display staat.
- Bevestig reset door op Menu te drukken en daarna op Terug knop.
- Controleer reset door weer op Menu te drukken.
- De alarm melding en driehoek dienen verdwenen te zijn.
- Indien niet herhaal procedure

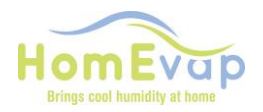

### ENGLISH MANUAL WIRED CONTROLLER

The display on the controller shows actual room condition (temp or rv%), function and status:

- Functions Humidify (HUMIDIFY), Cool (Cool) or both (AUT) depending on the equipment connected.
- Status Connection and control.

HomEvap has a startup cycle of aprox. 3minutes after each powerup. During this cycle the display will show S-off. ( unit will have a flashing service led, and alarm led on, this will also disappear when cycle is ended.

#### **Normal Operation**

The controller has a built in RH and T sensor. (be careful not to drop the controller it can resolve in damages and wrong readings). Adjust setpoint with arrow keys and unit will operate accordingly.

The displays backlight switches off automatically after 8 seconds so you will not be distracted with another light in your home. The controller exchanges information 5 times per hour with units and adjust its operation if needed. It also communicates when the buttons are pressed, so you will see actual data.

#### **Connection:**

The unit is supplied with the wiring with a total of 1.8m length of cable of LAPP UNI LIYY 4X0,5.the cable from the HomEvap and Controller are to be connected sue the 4 pin connector supplied.

**Requirement of cable** Shielded Twisted pair, min 0,2mm2 (awg22-24) wiring like Belden 9842 (cat 4/5 is also possible for connection)

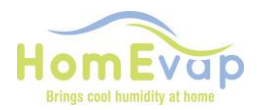

#### Wiring diagram Controller to HomEvap PCB

! No connection also CHECK if dipswitches 2.1 to 2.7 are set to ON and only 2.8 = off !

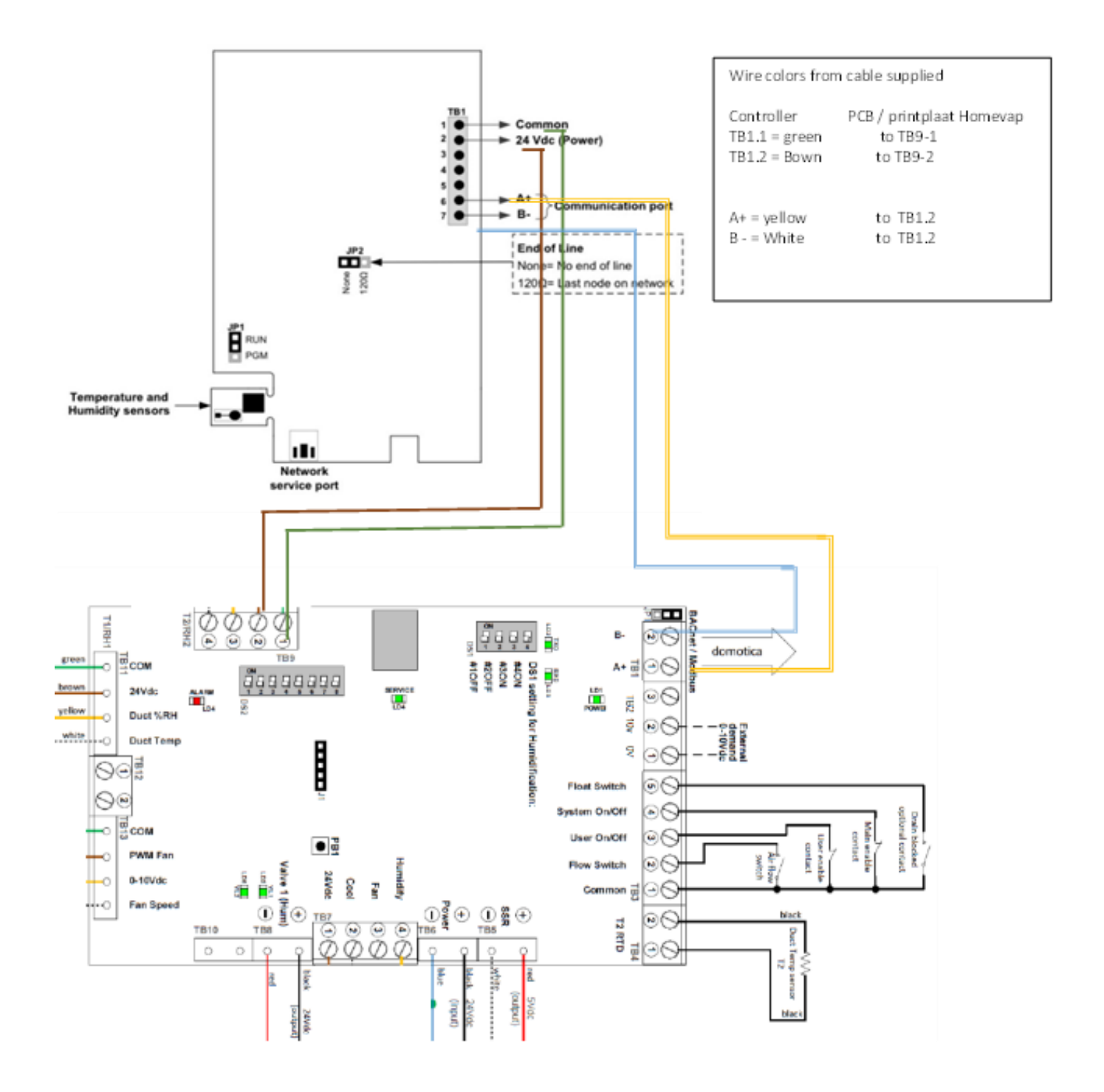

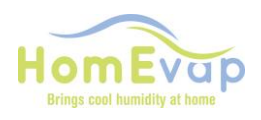

## DISPLAY

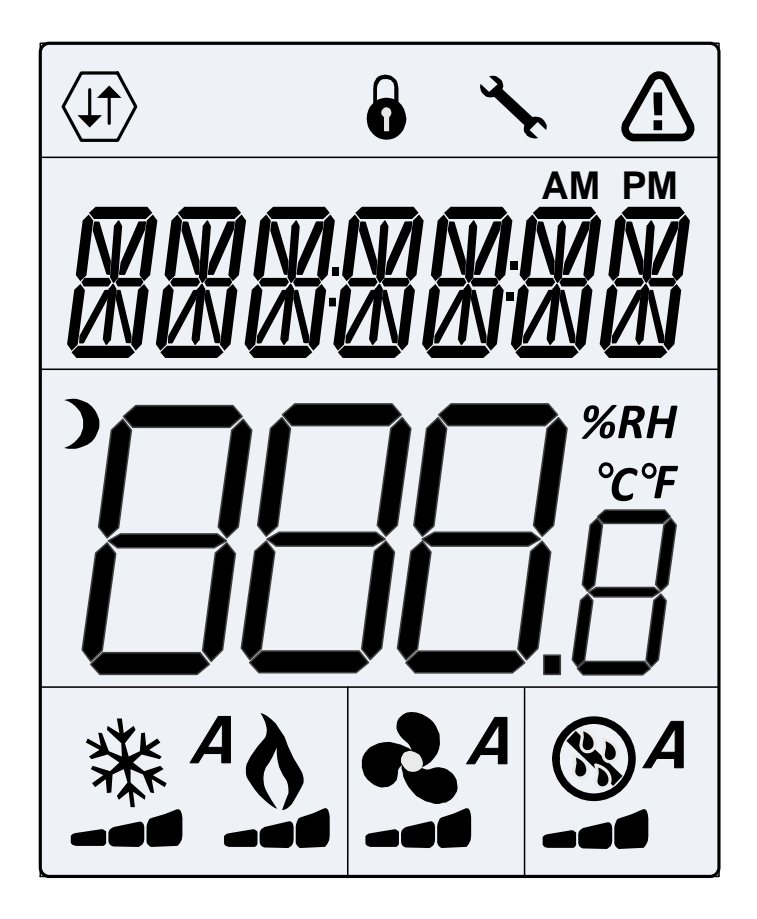

|    | Alarm Status                           | A   | Automatic Mode | and the | Programming Mode<br>(Technician Setting) |
|----|----------------------------------------|-----|----------------|---------|------------------------------------------|
| °C | ºC: Celsius Scale                      | %RH | %RH: Humidity  | *       | Cooling                                  |
| \$ | Heating (only when<br>humidity demand) |     |                | 47      | Fan                                      |

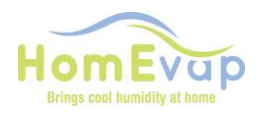

## Interface

#### General

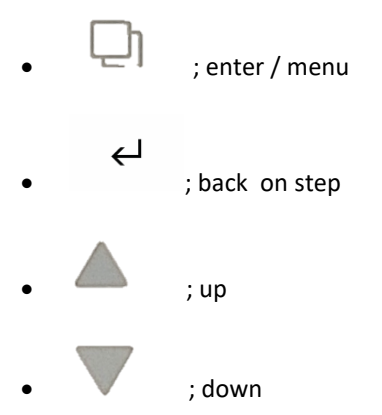

#### Symbols relevant to HomEvap Humidifier:

- - ; humidify function

; function heater. Only visible when the heater is on and when humidity demand is present

#### Symbols relevant to HomEvap Cooler:

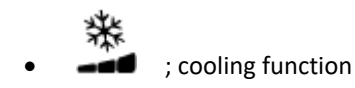

#### Symbols relevant to HomeEvap All Season (Combi Comfort)

- Α
- ; function fully automatic
- ; function heater. Only visible when the heater is on
  - OFF ; in display when unit is not operating in either cooling or humidification mode, this can be because of outside temperature between 12-18c.

#### Symbols relevant to HomeEvap StandAlone (direct):

- - ; humidify function
  - ; function heater. Only visible when the heater is on
  - ; fan function
- ; function fully automatic (combi comfort) Α

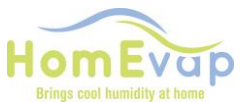

#### HOW TO NAVIGATE with controller

| Menu navigation                                          |  |  |  |  |  |  |
|----------------------------------------------------------|--|--|--|--|--|--|
|                                                          |  |  |  |  |  |  |
| 8. Use the arrow buttons to change to the main menu      |  |  |  |  |  |  |
| 9. Press <b>Menu</b> to select the menu                  |  |  |  |  |  |  |
| 10. Use the arrow buttons to scroll between the submenus |  |  |  |  |  |  |
| 11. Press Menu to select a submenu                       |  |  |  |  |  |  |
| 12. Use the arrow buttons to change the values           |  |  |  |  |  |  |
| 13. Press <b>Menu</b> to confirm the change              |  |  |  |  |  |  |
| 14. Press <b>Back</b> to go back one step                |  |  |  |  |  |  |
|                                                          |  |  |  |  |  |  |

#### Activate the HomEvap controller display:

- Press Menu, you will see the function of your unit displayed,
- IF NOT, **OFF** is in display, Press **ENTER**
- select with arrow keys program of unit COOL, HUM or AUTO (combi comfort)
- confirm with **ENTER**
- When you see **Error**, the connection cable is not wired correctly. Pls check you cable and connections.

#### Switch between temperature and RH (relative humidity):

• Press enter

#### Change RH setpoint:

- Activate the controller by pressing **Menu**.
- Ensure that the RH value is visible otherwise press **Back**
- Then press the arrow button to change the RH setpoint.
- Press **Menu** to confirm the new value.

#### Change temperature setpoint:

- Activate the controller by pressing **Menu**
- Ensure that the temperature value is visible otherwise press **Back**
- Then press the arrow button to change the temperature.
- Press **Menu** to confirm the new value.

#### All Season (combi comfort) When does which unit function?

The Combi Comfort has 3 functions, the selection of these functions is done using a outside temperature sensor (T3). This determines which function will be ready for operation. It does not means that units are actually functioning, this is determined by the measured room values compared to room setpoints; Selection of functions default settings are:

IF T3 meausres a temperature is between 12 and 18 degrees, the unit will <u>be off and the display shows OFF</u>. (Value measured by T3 can be read see further for instructions)

Below the setpoints for activation of a function:

- Humidifier: below 12 degrees outside temperature (TS04).
- Indirect cooler: above 18 degrees outside temperature (TS05).
- Direct cooler: above 22 degrees outside temperature (TS06).

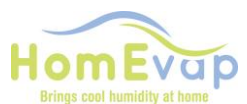

These setpoints can be adjusted in the technical menu. NOTE: TS04 cannot exceed TS05, TS05 cannot exceed TS06

#### **Technical menu**

In the technical menu you can view the integrated temperature and relative humidity (RH) measurements. In this menu you can also reset the **alarm** and change the setpoints.

| Main menu | Submenu      | Description                                             |                                      | Funtion                                                         |
|-----------|--------------|---------------------------------------------------------|--------------------------------------|-----------------------------------------------------------------|
| SETPNT    | SP01         | Setpoint temperature in the duct after Humidifier.      | Standard set on 18°C                 | Controls heater                                                 |
|           | SP02         | Setpoint RH duct                                        | Standard set on 78%                  | Max. duct RH                                                    |
| ТЕМР      | TS01         | Measured duct<br>temperature after<br>Humidifier/Cooler | Measured with the T1 sensor (SHC080) |                                                                 |
|           | TS02         | Measured temperature before Humidifier/Cooler           | Measured with the T2 sensor          |                                                                 |
|           | TS03         | Measured outside temperature T3                         | If not connected, then standard 50°C |                                                                 |
|           | TS04         | Setpoint temperature<br>humidifier                      | Standard set on 12°C                 | Below this setpoint the Humidifier is allowed to function.      |
|           | TS05         | Setpoint temperature<br>indirect cooler                 | Standard set on 18°C                 | Above this setpoint the Indirect Cooler is allowed to function. |
|           | TS06         | Setpoint temperature<br>direct cooler                   | Standard set on 22°C                 | Above this setpoint the Direct Cooler is allowed to function.   |
|           | TS07         | Setpoint minimal supply-<br>air temperature             | Standard set on 14°C                 | Below this setpoint the unit stops.                             |
|           | TS 08        | Measured temperature<br>return duct                     |                                      | Only with duct returnsensor                                     |
| ним       | RH01         | Measured humidity in<br>duct after<br>Humidifier/Cooler |                                      |                                                                 |
|           | R <b>H02</b> | Measured humidity in<br>return duct                     |                                      | Only with duct returnsensor                                     |
| COUNTR    | CT01         | Count valve<br>Humidifier/Cooler                        |                                      |                                                                 |
|           | СТ02         | Count valve indirect<br>Cooler                          |                                      | Only Combi Comfort                                              |
| ALARM     | AL01         | Turn off service alarm                                  | RST                                  |                                                                 |
|           | AL02         | Turn off alarm                                          |                                      |                                                                 |

This menu can be accessed by holding down the Enter / Menu for 3 sec.

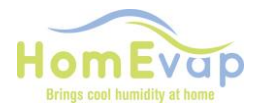

#### EXAMPLE

Changing the maximum supply duct setpoint Relative Humidity (SP02-RH) and Temperature (SP01-T).

- Press the **Menu** button for 3 seconds.
- Scroll with the arrow keys to SETPNT.
- Press **Menu** to select menu.
- Scroll with the arrow keys to SP01 for temperature and SP02 for RH.
- Press **Menu** to select submenu SP01/SP02.
- Use the arrow buttons to change the values
- Press **Menu** to confirm value.

#### Reset alarms / service notification

- Press the **Menu** button for 3 seconds.
- Scroll with the arrow keys to ALARM.
- Press **Menu** to select menu.
- Scroll with the arrow keys to AL01 for service or AL02 for other alarms.
- Press **Menu** to select submenu.
- Use the arrow buttons to go to Rst.

#### Press Menu to confirm value

NOTE: Changing the SP01, the desired supply air temperature, will alter the function of the heater and may result in higher electricity consumption. (Note: the heater is only activated when there is a demand for humidity)

#### ATTENTION!

Changing the maximum supply air RH% (RH01) is not advised. The default value is 78% to prevent corrosion on the galvanized channels. You can adjust it at your own risk for shorter periods, which shouldn't pose a problem.

#### ATTENTION!

A HomEvap supplied with a return humidity sensor (**HESHC80R-RH02/T8**) uses this sensor as the reference point for controlling the HomEvap, not the measured room value visible on the display!

#### Example 2: The return humidity % can be read by following the steps below:

BELOW YOU WILL FIND THE INSTRUCTIONS TO READ THIS:

- 1. PRESS MENU BUTTON
- 2. PRESS MENU BUTTON AGAIN FOR 3 SECONDS.
- 3. STPNTS WILL APPEAR IN DISPLAY
- 4. PRESS ARROW KEYS UNTIL HUM APPEARS IN DISPLAY.
- 5. PRESS MENU BUTTON, YOU WILL SEE RH01.
- 6. PRESS ARROW KEYS, YOU WILL SEE RH02.
- 7. PRESS MENU, YOU WILL SEE THE MEASURED RETURN FROM THE DWELLING RH%.
- 8. AFTER READING, PRESS ENTER 3 TIMES TO RETURN TO MAIN MENU.

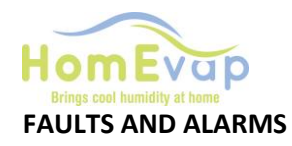

| Alarm LED                    | Display | Meaning                                               | Action                                                                                                    |
|------------------------------|---------|-------------------------------------------------------|----------------------------------------------------------------------------------------------------|
|                              | Tekst   |                                                       |                                                                                                    |
| Alarm LED on                 | S OFF   | System is in Startup mode.                            | Wait for 3 minutes after powerup it disappears. You can<br>also check the orange LED flashing, when it stops, message<br>will disappear.                                                                                                    |
| Alarm LED on                 | U OFF   | Contact user enable broken, unit switches off         | Restore contact user enable, see wiring diagram                                                                                                    |
| Alarm LED blinks<br>3 times  | SENSUP  | Contact with SHC80 sensor broken                      | Check SHC80 wiring and if necessary repair, check that the light on SCH80 sensor flashes regularly, if not replace faulty sensor.                                                                                                    |
| Alarm LED blinks<br>5 times  | OUTDEF  | T3 sensor outside air<br>faulty                       | Check wiring for break or wear, in case of doubt replace.<br>Testing can be done by keeping the sensor at 8°C or colder<br>in water or air; the Evap must then be activated because<br>the water valve opens.                                                                                                    |
| Alarm LED blinks<br>7 times  | RETDEF  | Contact with the return sensor is broken              | Check wiring and if necessary repair, check that the light on sensor flashes regularly, if not replace faulty sensor.                                                                                                    |
| Alarm LED blinks<br>9 times  | WATER   | RH% in the duct below<br>50% for more than 4<br>hours | <ul> <li>Check that the water tap is open</li> <li>If tap is open and there is a demand (outside air below 12°C omly at combi comfort) disconnect the black hose on top on the knee joint and activate the water valve by switching the voltage off and back on again, water should now come out of the hose for about 60 sec. If NOT check sieve inside waterconnection, IF that is clean, check if valve is opening, you must here a click, if not check if wire of valve is in correct connection.V1 on main pcb.</li> <li>If valve is working and matrix material does NOT get wet after switching, then the LegioSafe filter is blocked and must be replaced. Order HEPCAH at your dealer</li> </ul> |
| Alarm LED blinks 11<br>times | NOAIR   | No airflow Cooler                                     | Check if HRAV is working                                                                                                    |
| Alarm LED blinks 13<br>times | NOCOOL  | No water Cooler                                       | Check that the water tap is open.<br>• If the faucet is open and there is a demand (for the<br>combination comfort outside temperature must be below<br>12 ° C) disconnect the black supply hose from the knee on<br>the unit, and reset the unit by plugging the plug in and<br>plugging it in again. ; if water comes out and the water<br>valve does not respond, the water valve is defective,<br>replace the water valve.<br>• Does the water valve work and the matrix does not get<br>wet after the valve has switched, then the legionella filter is<br>clogged; replace the cassette.                                                                                                    |
| Alarm LED blinks<br>15 times | HEATER  | Heating faulty                                        | Check air temperature after the humidifier, this must be >8°C, if not air heater is faulty. Call installer for replacement.                                                                                                    |

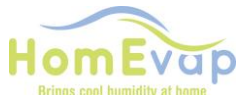

| brings coor numberly at norm   |         | 1                     |                                                                                                    |
|--------------------------------|---------|-----------------------|----------------------------------------------------------------------------------------------------|
|                                |         |                       |                                                                                                    |
| Alarm LED blinks<br>17 times   | AIRFLW  | No airflow            | Check if HRV is working.                                                                                                    |
| Alarm LED blinks 19            | T2Def   | T2 sensor outside air | Check wiring for break or wear, in case of doubt replace.                                                                                        |
| times                          | .2005   | faulty                | Testing can be done by keeping the sensor at 8°C or colder<br>in water or air; the Evap must then be activated because<br>the water valve opens. |
| Service LED<br>continuously on | Service |                       | The cassette must be checked and needed replaced                                                                                                 |

#### EXAMPLE

#### The display shows: "WATER" and an "alarm" triangle.

**Use of Humidifier:** cause no water supply, or no increase in RH% measurement by SHC80. Actions: check that the tap is open, check that the valve is working by turning off power to the HomEvap system module and switching it on again. Listen to see whether water is flowing for min 20 seconds.

RESET procedure:

- Activate LCD by pressing mode, wait 2 seconds, press **Menu** again for 3 sec to go to the reset menu.
- Display shows **SETPOINT**.
- Use the arrow buttons to scroll through the menu
- If the display shows ALARM, press Menu. Display indicates AL01, press the arrow buttons until the display shows AL02. Press Menu the display shows NO
- Press arrow buttons until display shows **Rst**.
- Confirm reset by pressing **Menu** and then **Back** the button
- Check reset by pressing **Menu** again.
- The 'water' and 'alarm' triangle should now have disappeared.